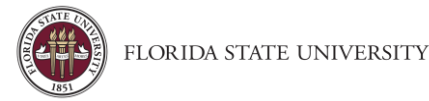

# **Request & Expense Settings**

**Purpose:** Request & Expense Settings is where a user sets up information such as accounting defaults and delegate access. Changes made in Request Settings carry over to Expense Settings (and vice-versa). If the user changes or makes updates to one section (Request Settings or Expense Settings), the other section will automatically be updated.

## **Request Information**

| Request Inf | ormation            |     |               |                                         |
|-------------|---------------------|-----|---------------|-----------------------------------------|
|             |                     |     |               |                                         |
| User Group  | Reimbursement Curre | ncy | Traveler Type | Eligible to access the Athletics Policy |
| FSU-General | US, Dollar          | ~   | Faculty/Staff | Yes                                     |
|             |                     |     |               |                                         |
| Department  | Fund                |     |               |                                         |

A default departmental account number will automatically populate. The "Eligible to access the Athletics Policy" field will be "No" for all but a very few non-Athletic-department travelers. The department and fund will be prepopulated with the traveler's home department, but can be changed.

## Request/Expense Delegates - Important!

- 1. Delegates are employees who are allowed to perform work on behalf of other employees.
- 2. Delegates can prepare and submit travel requests, book travel, and prepare, but not submit, an expense report on behalf of the traveler.
- 3. For the initial implementation of Concur Travel & Expense, Delegates will automatically be loaded from OMNI.
- 4. Beyond the initial implementation of the system, it is the responsibility of the traveler to add/delete Delegates.
- 5. Request Delegates & Expense Delegates are linked, changes to one will impact the other.

| E>   | kpense Del                                | legat                       | les                |                                      |                                      |                      |                    |                |                          |                             |                    |
|------|-------------------------------------------|-----------------------------|--------------------|--------------------------------------|--------------------------------------|----------------------|--------------------|----------------|--------------------------|-----------------------------|--------------------|
| Del  | egates Delegate For                       |                             |                    |                                      |                                      |                      |                    |                |                          |                             |                    |
| 4    | dd Save Delete                            |                             |                    |                                      |                                      |                      |                    |                |                          |                             |                    |
| Dele | gates are employees who are               | e allowed to<br>gates. By a | perform wor        | k on behalf of o<br>nissions to a de | ther employees.<br>legate, you are a | assianina permi      | ssions for Exp     | ense and Rec   | west                     |                             |                    |
| Lapo |                                           | guico. Dy u                 | o o o              |                                      | ogalo, you are e                     | a te                 |                    | -              |                          |                             | Receives           |
|      | Name                                      | Can<br>Prepare              | Can Book<br>Travel | Can Submit<br>Reports                | Can Submit<br>Requests               | Can View<br>Receipts | Receives<br>Emails | Can<br>Approve | Can Approve<br>Temporary | Can Preview<br>For Approver | Approval<br>Emails |
|      | Daniels, Carla<br>ccdaniels@admin.fsu.edu | $\checkmark$                |                    |                                      | $\checkmark$                         | ✓                    |                    |                |                          |                             |                    |

To Add or Remove a Delegate (Someone who may enter or approve travel on your behalf):

- 1. Navigate to Profile
- 2. Profile Settings

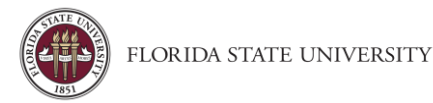

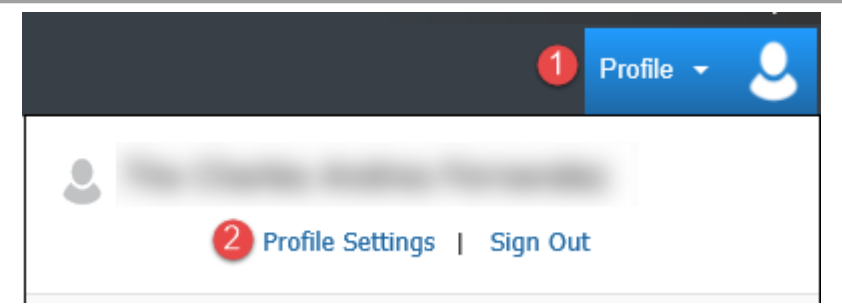

- 3. Click on Request Delegates
- 4. Click Add.
- 5. Search for the person you wish to add as a Delegate, and click Add.
- Check the boxes that correspond with the permissions you are granting to the delegate.
  Recommended permissions for Delegates acting as Travel Delegates (\*) or Approver Delegates (~)
  - (\*) Can Prepare delegate has authority to prepare expense reports
  - (\*) Can Book Travel delegate has authority to book travel (select with Can Submit Requests)
  - (\*) Can Submit Requests delegate has authority to submit travel requests
  - (\*) (~) Can View Receipts delegate can view electronic receipts that the traveler has sent to Concur. This will automatically get checked, when you select "Can Prepare" or "Can Approve"
  - (\*) Can Submit Reports delegate click submit button in order to check for audit rules, but traveler still must submit the report.
  - (\*) Receives Emails delegate receives email notifications
  - (~) Can Approve this is typically used by an approver to delegate approval authority to someone else. Approval authority can be permanent or temporary.
  - Can Preview for Approver this is typically used to add an additional level of review, for example, reviewing for proper account number assignment, before the final review. A Previewer cannot approve or reject a report.
  - (~) Receives Approval Emails Receives Email notifications as the expense report moves through the approval workflow
- 7. Click Save.
- 8. <u>A note on Approver Delegates:</u> Per FSU Travel Policy 4-OP-D-2-D, Approver Delegates can approve travel requests and expense reports on behalf of an approver. Supervisors or Budget Approvers may appoint delegates. Budget Approver Delegates must be authorized signers or be designated and authorized in writing by the DDDHC or PI. <u>This form</u> (or similar documentation containing the same information) is to be completed and kept at the Department Level for record keeping and auditing purposes. Upon request, a list of approver delegates can be provided for one's department.

To delete a delegate, click the checkbox to select the person, click Delete and confirm deletion.

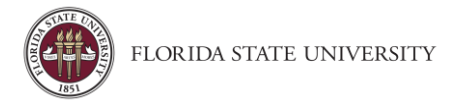

### To See Who You are a Delegate For

#### Click Delegate For.

| Ch 11 ( 14 )   | anton Deleveral                                        | -                                                 |                                                          |                                                                     |                                                              |                                         |                                  |                                          |                             |                          |
|----------------|--------------------------------------------------------|---------------------------------------------------|----------------------------------------------------------|---------------------------------------------------------------------|--------------------------------------------------------------|-----------------------------------------|----------------------------------|------------------------------------------|-----------------------------|--------------------------|
| Dele           | gates Delegate                                         | For                                               | -                                                        |                                                                     |                                                              |                                         |                                  |                                          |                             |                          |
|                |                                                        | -                                                 |                                                          |                                                                     |                                                              |                                         |                                  |                                          |                             |                          |
|                |                                                        |                                                   |                                                          |                                                                     |                                                              |                                         |                                  |                                          |                             |                          |
| 1000           | the second second second second                        | and the second                                    | 1.000                                                    |                                                                     |                                                              |                                         |                                  |                                          |                             |                          |
| Deleg<br>Exper | ates are employees w<br>rise and Request share         | rho are allow<br>e delegates. I                   | ed to perform v<br>By assigning pe                       | work on behalf of o                                                 | other employees.<br>egate, you are as                        | signing permissio                       | na for Expense                   | and Request                              |                             |                          |
| Exper          | ates are employees w<br>rise and Request share<br>Name | rho are allow<br>e delegates. I<br>Can<br>Prepare | ed to perform v<br>By assigning pe<br>Can Book<br>Travel | vork on behalf of e<br>emissions to a del<br>Can Submit<br>Requests | ther employees.<br>egale, you are as<br>Can View<br>Receipts | signing permissio<br>Receives<br>Emails | ns for Expense<br>Can<br>Approve | and Request.<br>Can Approve<br>Temporary | Can Preview For<br>Approver | Receives<br>Approval Ema |

To remove the ability to act as a delegate on behalf of another user

- Select the check box to the left of the individual(s) and click **Delete**
- Important! Once you remove yourself as a delegate you will need to communicate with that user to be added back as a Delegate in the future.

| De     | lete                                                          |                |                    |                       |                        |                      |                    |                |                          |                             |                                |
|--------|---------------------------------------------------------------|----------------|--------------------|-----------------------|------------------------|----------------------|--------------------|----------------|--------------------------|-----------------------------|--------------------------------|
| This e | This employee may act as a delegate for the listed employees. |                |                    |                       |                        |                      |                    |                |                          |                             |                                |
| Expe   | nse and Request share                                         | e delegates.   | By assigning       | permissions to        | a delegate, you a      | re assigning pe      | rmissions for E    | xpense and R   | equest.                  |                             |                                |
|        |                                                               |                |                    |                       |                        |                      |                    |                |                          |                             |                                |
|        | Name                                                          | Can<br>Prepare | Can Book<br>Travel | Can Submit<br>Reports | Can Submit<br>Requests | Can View<br>Receipts | Receives<br>Emails | Can<br>Approve | Can Approve<br>Temporary | Can Preview<br>For Approver | Receives<br>Approval<br>Emails |

#### **Request Preferences**

No changes necessary

#### **Request Approvers**

A default approver will automatically display. Contact the FSU Travel office if it needs to be changed.

#### Favorite Attendees

Optional

## **Expense Settings**

Information, Delegates, Preferences, Approvers, and Favorite Attendees are shared between Request and Expense Settings. Information that was entered (or edited) in Request Settings will carry through to the Expense Settings and vice versa.